KUMaCo Manual J 2024v1

# 3. マイポータル (KUMaCoマニュアル 2024年度版)

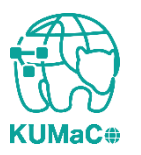

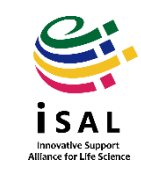

3. マイポータル

以下のURLICアクセスしてください。下のような画面が現れます。 <u>https://mrsc.med.kyoto-u.ac.jp/portal/login/</u>

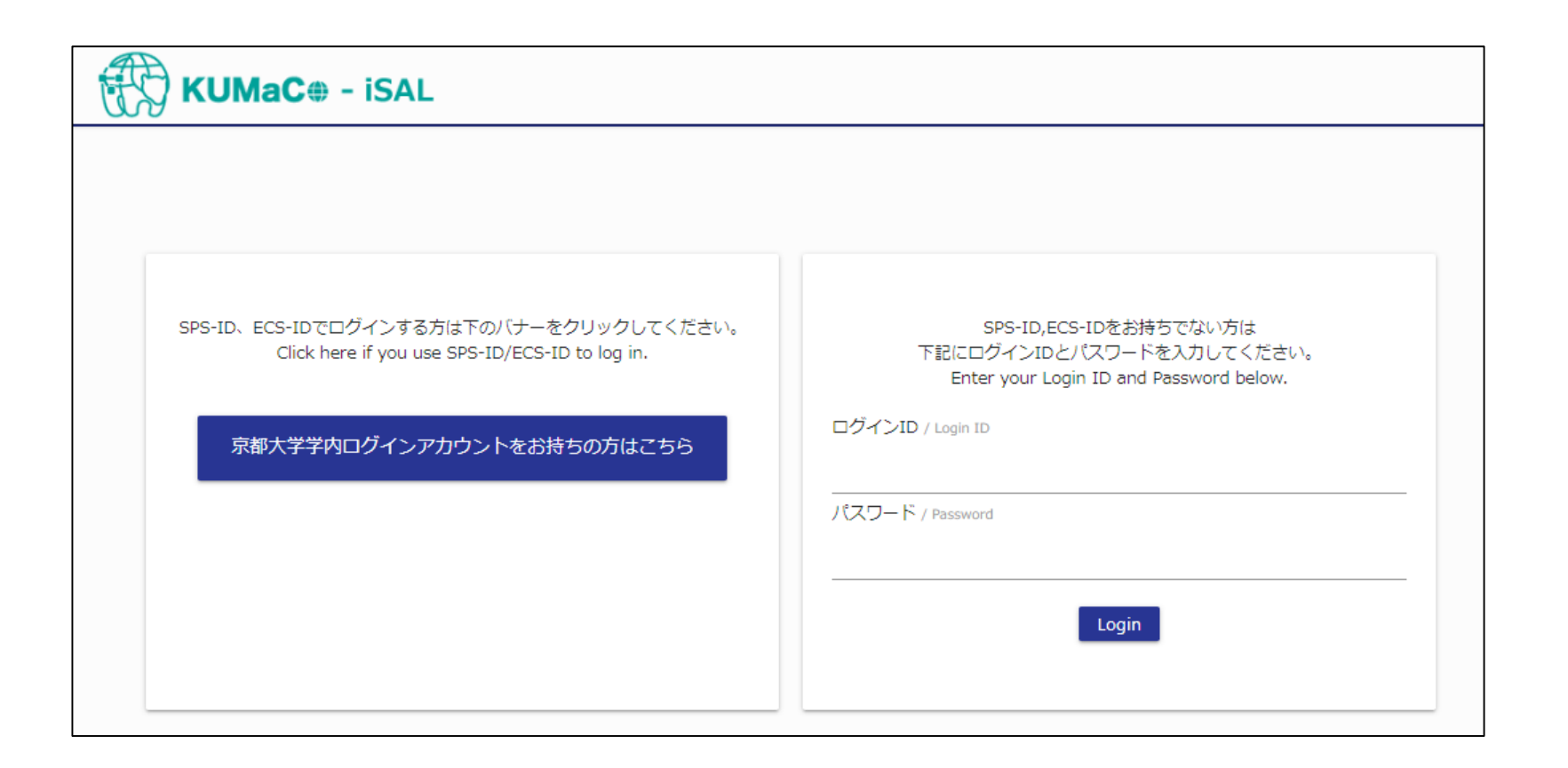

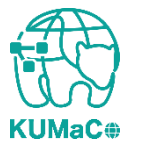

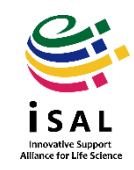

3. マイポータル

### 以下にしたがってKUMaCoにログインしてください。

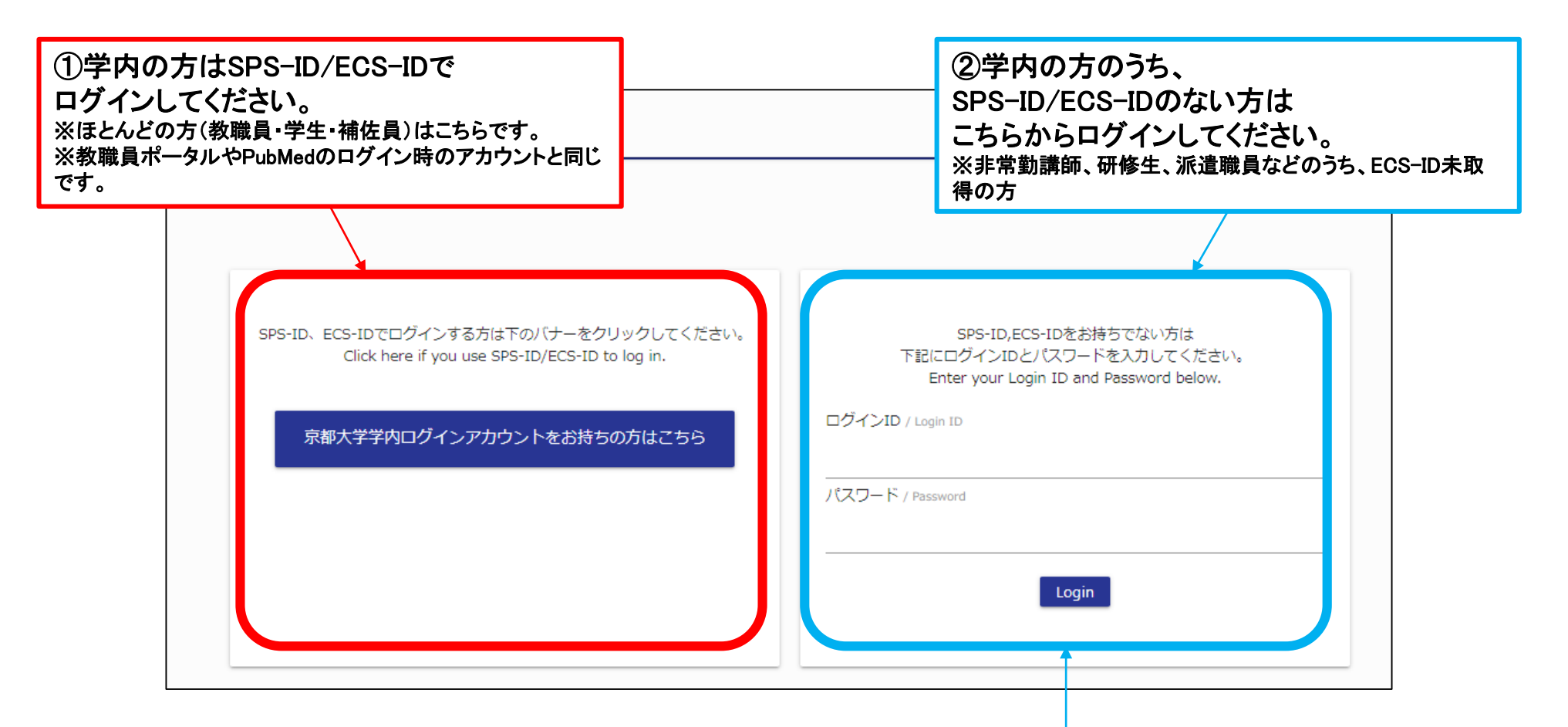

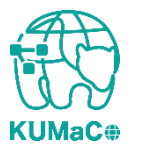

③学外の方もこちらからログイン してください。

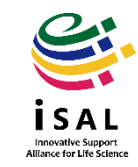

#### ログインに成功すると以下のような画面(マイポータル)が現れます。 ※<u>こちら</u>に自分の名前が出ることを確認してください

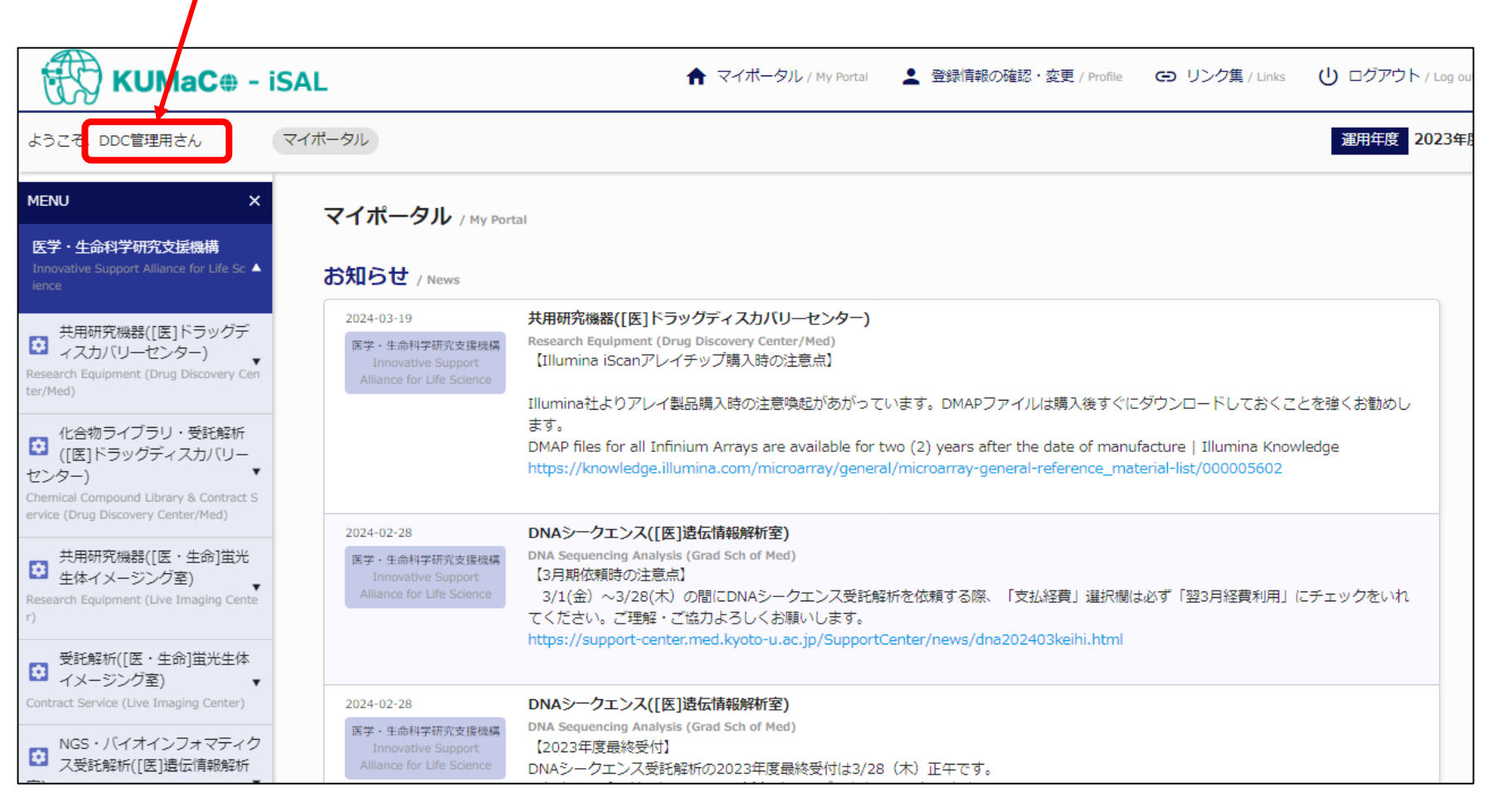

Innovative Support

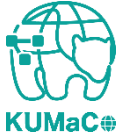

## 3. マイポータル

#### iSAL利用登録申請の際に「利用項目」で選択した内容に応じてメニューが表示 されます。(選択していない利用項目は表示されません。)

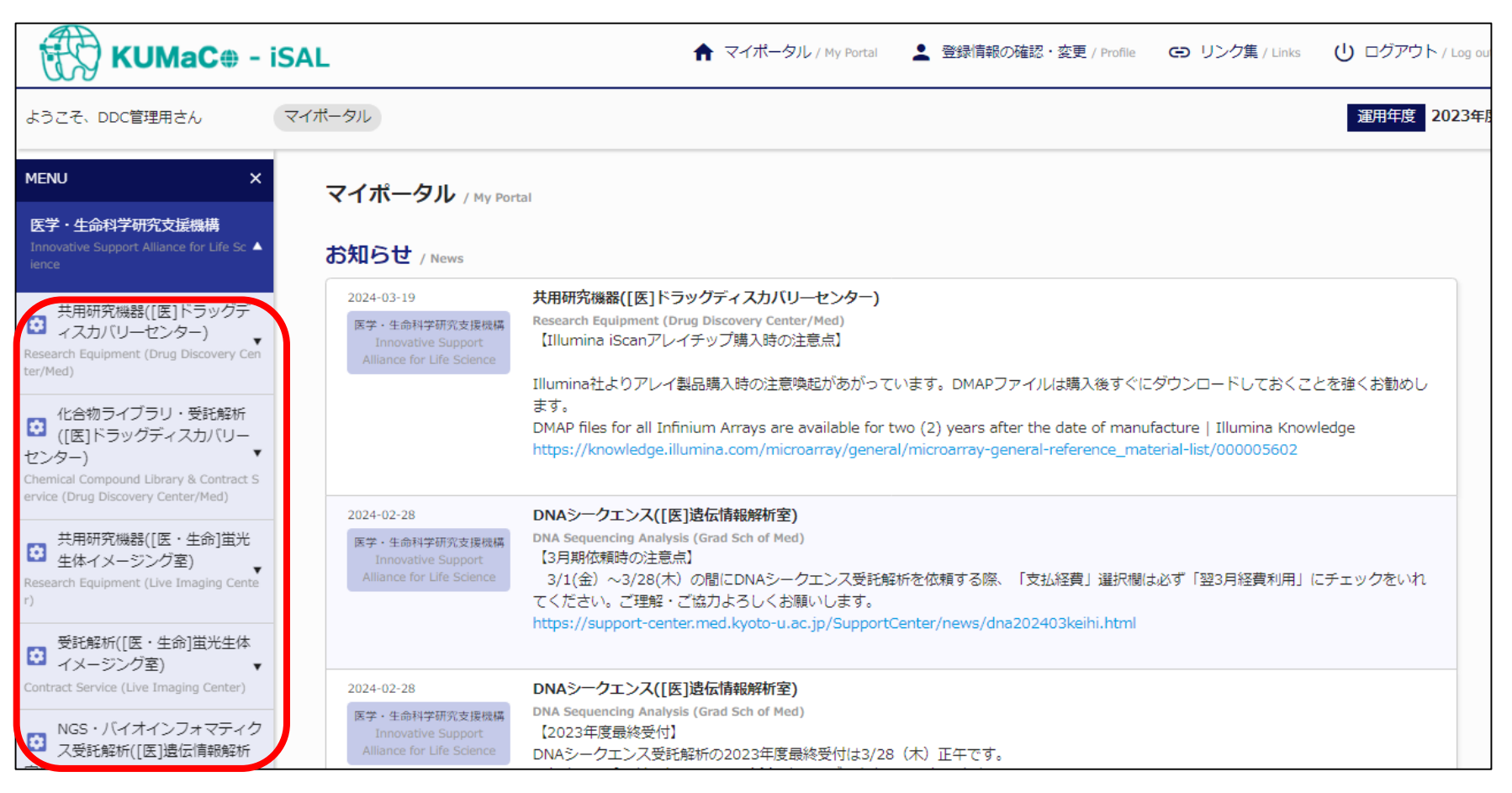

Innovative Sunnor

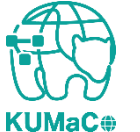

3. マイポータル

登録情報の確認・変更などは<u>こちら</u>から行えます。詳しくは「3-1. パスワード変更方法」や「3-2. iSAL利用登録変更申請」をご確認ください。

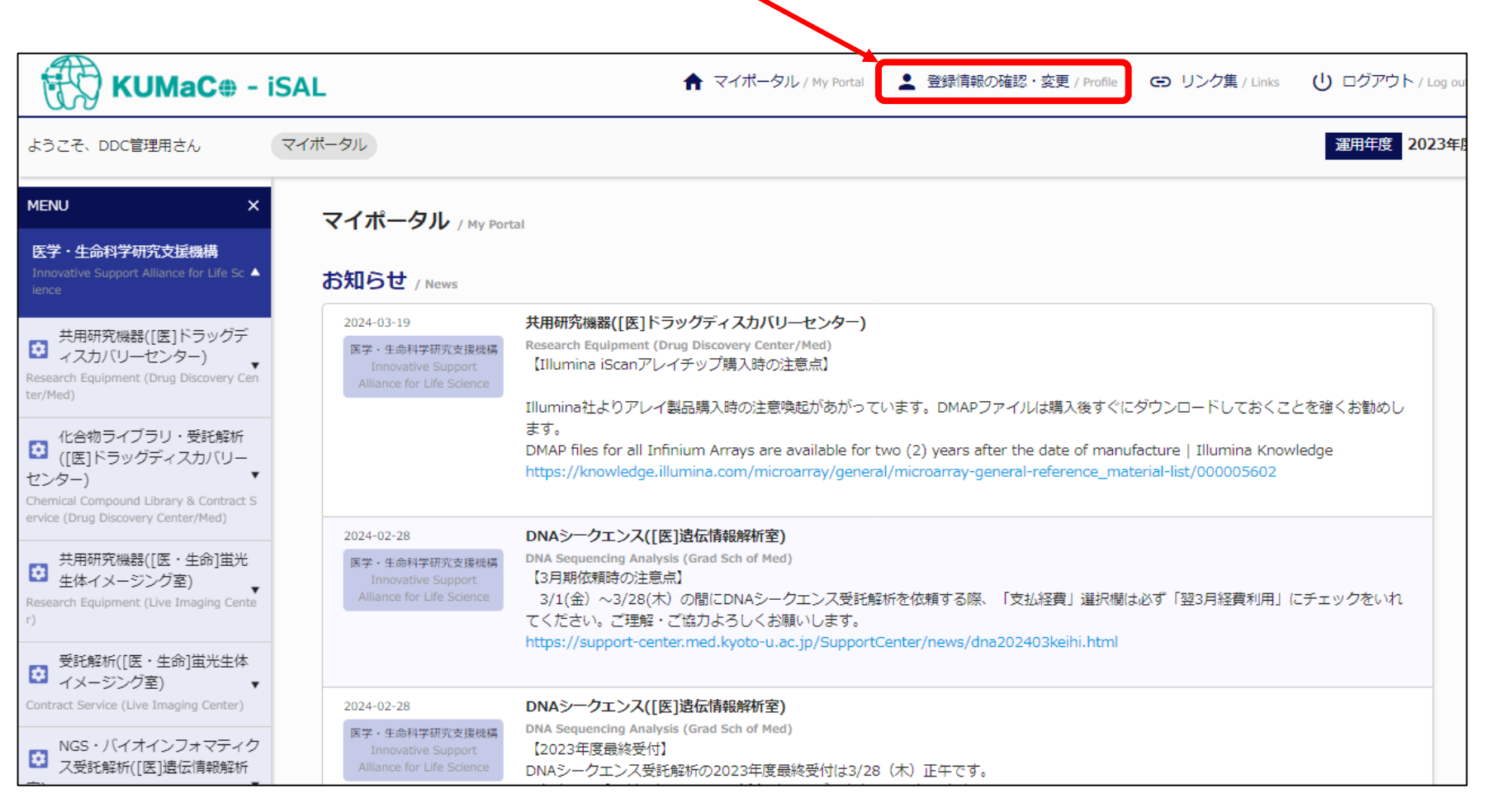

Innovative Sunnor

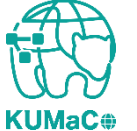